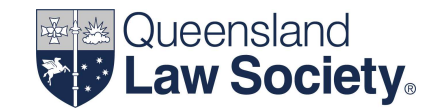

#### **Processing an EFT transaction:**

- using a computerised trust accounting system
- for a PEXA direct debit

Set out below are steps to prepare and process an EFT payment from the trust account, as a result of a PEXA direct debit, for a law practice that utilises a computerised trust accounting system.

1. Check the trust ledger balance for the matter from where funds are to be utilised for the PEXA transaction to ensure there are enough cleared funds held in the matter for the payment. Also, ensure that the funds are held for the purpose for which the payment will be made.

| Trust Ledger                                                                                                    |                                                                                                    |              |              |  |  |  |  |  |
|----------------------------------------------------------------------------------------------------|----------------------------------------------------------------------------------------------------|--------------|--------------|--|--|--|--|--|
| Institution: Commonwealth Bank of Australia<br>Account: BOGUS LAW PRACTICE TRUST ACCOUNT<br>Account Number: 064-000<br>BSB: 111-222 |                                                                                                    |              |              |  |  |  |  |  |
| Matter: 2500014186<br>Description: Purchase from A & B Jones - Property: 1                                                          | Matter: 2500014186<br>Description: Purchase from A & B Jones - Property: 1 Station Street, Springwood |              |              |  |  |  |  |  |
| Client: Mr John Smith & Mrs Jane Smith                                                                                              | As at: 03/02/2025                                                                                     |              |              |  |  |  |  |  |
| 101 Main Street<br>SLACKS CREEK QLD 4127                                                                                            | Staff Responsible: Jodie Foreman                                                                      |              |              |  |  |  |  |  |
|                                                                                                    |                                                                                                    |              |              |  |  |  |  |  |
|                                                                                                    |                                                                                                    |              |              |  |  |  |  |  |
| * Indicates Entry Date                                                                                                    |                                                                                                    |              |              |  |  |  |  |  |
| Date Transaction No. Description                                                                                                    | Withdrawal                                                                                            | Deposit      | Balance      |  |  |  |  |  |
| 03/02/2025 Receipt 1022 Received from: Mr & Reason: Settlement m                                                                    | /Irs J Smith -<br>ionies                                                                              | \$430,000.00 | \$430,000.00 |  |  |  |  |  |

# EFT "How To" Guide 3

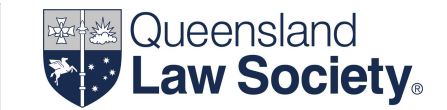

- 2. Authorise the trust funds to come out of the trust account within the PEXA electronic workspace.
- 3. After settlement, print the Settlement Completion Record which is automatically generated in the PEXA electronic workspace.

| X                                         | <b>(PEXA</b>           |                              |                                        | Date Generated: 17/02/202 |  |  |      |
|-------------------------------------------|------------------------|------------------------------|----------------------------------------|---------------------------|--|--|------|
| Se                                        | ttlement Com           | pletion Record               |                                        |                           |  |  |      |
| Set                                       | tlement Details:       |                              |                                        |                           |  |  |      |
| Sub                                       | scriber                |                              | BARTHOLOMEW BOGUS                      |                           |  |  |      |
| Subscriber Role:<br>Subscriber Reference: |                        |                              | Incoming Proprietor<br>BLP/5649325     |                           |  |  |      |
|                                           |                        |                              |                                        |                           |  |  | Beir |
| Lan                                       | d Title Reference:     |                              |                                        |                           |  |  |      |
| Tota                                      | al funds settled via P | EXA:                         |                                        |                           |  |  |      |
| Fun                                       | ds not included in Pl  | EXA Financial Settlement:    | \$ 0.00                                |                           |  |  |      |
| Net                                       | Adjustments:           |                              | \$ 0.00<br>PEXA755354932<br>17/02/2025 |                           |  |  |      |
| PE)                                       | A Workspace ID:        |                              |                                        |                           |  |  |      |
| Sett                                      | lement Date:           |                              |                                        |                           |  |  |      |
| Sig                                       | nature(s) on Settler   | ment Statement:              |                                        |                           |  |  |      |
| Bar                                       | tholomew Bogus - 17    | 7/02/2025 13:28 AEST         |                                        |                           |  |  |      |
| Sig                                       | nature(s) on Trust     | Account Debit Authorisation: |                                        |                           |  |  |      |
| Bar                                       | tholomew Bogus - 17    | 7/02/2025 13:28 AEST         |                                        |                           |  |  |      |
| Oth                                       | er Workspace Parti     | icipants                     |                                        |                           |  |  |      |
| Pro                                       | prietor on Title       | A & B JONES                  |                                        |                           |  |  |      |
| Mor                                       | tgagee on Title        | ANZ                          |                                        |                           |  |  |      |
| Det                                       | ails of Sale Price     |                              |                                        |                           |  |  |      |
|                                           | Dealing                | Gross Consideration          | Deposit Paid                           | Balance of Purchase       |  |  |      |
| 1                                         | 819063227              | \$ 425,000.00                | \$ 20,000.00                           | \$ 405,000.00             |  |  |      |

Source Financial Line Item(s)

|   | Transaction ID        | Category              | Account Name                              | Account Details  | Client Name | Owner       | Amount        |
|---|-----------------------|-----------------------|-------------------------------------------|------------------|-------------|-------------|---------------|
| 1 | PEXA755354932<br>S01F | Purchaser's<br>Equity | BOGUS LAW<br>PRACTICE<br>TRUST<br>ACCOUNT | 064000<br>111222 | A & B JONES | BARTHOLOMEW | \$ 423,000.00 |
|   |                       |                       |                                           |                  | Total       |             | \$ 423,000.00 |

Destination Financial Line Item(s)

tion Financial Line Item(s)

|   | Transaction ID        | Category  | Account Name               | Account Detalls | Owner                  | Amount       |
|---|-----------------------|-----------|----------------------------|-----------------|------------------------|--------------|
| 1 | PEXA755354932<br>D12F | Other     | GLOBALX PTY<br>LTD         | 344000 001002   | BARTHOLOMEW<br>BOGUS   | \$ 628.44    |
| 2 | PEXA755354932<br>D13F | Other     | OFFICE OF STATE<br>REVENUE | 064000 444555   | BARTHOLOMEW<br>BOGUS   | \$ 13,300.00 |
| 3 | PEXA755354932<br>D04F | PEXA Fees | PEXA Fee Account           |                 | PETERS &<br>ASSOCIATES | \$ 123.97    |

### X PEXA

Date Generated: 17/02/2025

|    | Transaction ID        | Category             | Account Name                   | Account Detalls | Owner                  | Amount        |
|----|-----------------------|----------------------|--------------------------------|-----------------|------------------------|---------------|
| 4  | PEXA755354932<br>D05F | PEXA Fees            | PEXA Fee Account               | •               | BARTHOLOMEW            | \$ 123.97     |
| 5  | PEXA755354932<br>D03F | Lodgement<br>Fees    | Lodgement Fee<br>Account - QLD | <b>a</b>        | BARTHOLOMEW<br>BOGUS   | \$ 1,398.16   |
| 6  | PEXA755354932<br>D10F | Professional<br>Fees |                                | •               | PETERS &<br>ASSOCIATES | \$ 770.00     |
| 7  | PEXA755354932<br>D14F | Other                | J & J SMITH                    | 084000 - 666777 | BARTHOLOMEW<br>BOGUS   | \$ 1,377.09   |
| 8  | PEXA755354932<br>D01F | Vendor's<br>Funds    |                                | •               | ANZ                    | \$ 129,766.13 |
| 9  | PEXA755354932<br>D08F | Loan Payout          | u                              | -               | ANZ                    | \$ 225,264.36 |
| 10 | PEXA755354932<br>D02F | Loan Payout          |                                |                 | ANZ                    | \$ 320.00     |
| 11 | PEXA755354932<br>D11F | Professional<br>Fees | BARTHOLOMEW<br>BOGUS           | 064000-111222   | BARTHOLOMEW<br>BOGUS   | \$ 880.00     |
| 12 | PEXA755354932<br>D09F | Loan Payout          |                                | •               | ANZ                    | \$ 49,047.88  |
|    |                       |                      |                                | Total           |                        | \$ 423,000.00 |

# EFT "How To" Guide 3

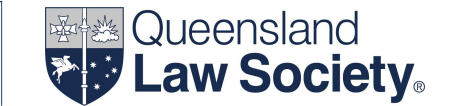

4. Print the Trust Account Authorisation Record from the PEXA electronic workspace. This document records the Signer's approval for PEXA to instruct the ADI to debit the amount of funds specified in the Source Financial Line Item from the law practice's trust account into their ADI's nominated internal account (ADI PEXA Clearing Account).

The Trust Authorisation record is the EFT written record required to be maintained by the law practice in compliance with section 38(3) of the *Legal Profession Regulation 2017.* 

The BSB and account number to be entered into the trust records is that of the PEXA clearing account. These details can be found on the Trust Account Authorisation Record as per below.

| 17/02/2025, 15:55 https://workspaces.pexa.com.au/pexa_web/authorise | ationCounterpart.html?settlementScheduleId=123456789&activeParticl |  |  |  |  |  |
|---------------------------------------------------------------------|--------------------------------------------------------------------|--|--|--|--|--|
|                                                                     | Generated on: 17/02/202513:28 AEST                                 |  |  |  |  |  |
| BOGUS LAW PRACTICE                                                  |                                                                    |  |  |  |  |  |
| TRUST ACCOUNT                                                       |                                                                    |  |  |  |  |  |
| inconneccent                                                        |                                                                    |  |  |  |  |  |
|                                                                     |                                                                    |  |  |  |  |  |
|                                                                     |                                                                    |  |  |  |  |  |
| Workspace Details                                                   |                                                                    |  |  |  |  |  |
| Subscriber:                                                         | BOGUS LAW PRACTICE TRUST ACCOUNT                                   |  |  |  |  |  |
| Subscriber Reference:                                               | BLP/5649325                                                        |  |  |  |  |  |
| PEXA Workspace ID:                                                  | PEXA755354932                                                      |  |  |  |  |  |
| Transaction Details                                                 |                                                                    |  |  |  |  |  |
| Payment Category:                                                   | Purchaser's Equity                                                 |  |  |  |  |  |
| Client Name:                                                        | JOHN & JANE SMITH                                                  |  |  |  |  |  |
| Trust Account Name:                                                 | BOGUS LAW PRACTICE TRUST ACCOUNT                                   |  |  |  |  |  |
| Trust Account BSB:                                                  | 064000                                                             |  |  |  |  |  |
| Trust Account Number:                                               | 111222                                                             |  |  |  |  |  |
| Amount:                                                             | \$423,000                                                          |  |  |  |  |  |
| Receiving Financial Institution:                                    | NATIONAL AUSTRALIA BANK LIMITED                                    |  |  |  |  |  |
| Receiving Account Name:                                             | EC Settlement Clearing A/C                                         |  |  |  |  |  |
| Receiving Account BSB:                                              | 083095                                                             |  |  |  |  |  |
| Receiving Account Number:                                           | 946235492                                                          |  |  |  |  |  |
| Transaction Description:                                            | 755354932 SMITH                                                    |  |  |  |  |  |
| Transaction ID:                                                     | PEXA755354932S01F                                                  |  |  |  |  |  |
| Date Of Transaction:                                                | 17/02/2025                                                         |  |  |  |  |  |
| Authorised By:                                                      | Bartholomew Bogus                                                  |  |  |  |  |  |
| Authorised On:                                                      | 17/02/2025 13:28 AEST                                              |  |  |  |  |  |
|                                                                     |                                                                    |  |  |  |  |  |

# EFT "How To" Guide 3

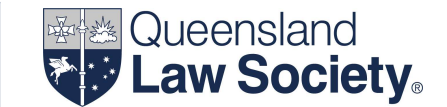

5. Record the PEXA transaction into the computerised trust accounting system, including the PEXA transaction number as the payment/transaction number, which will subsequently record the information in the trust account cash book and the trust ledger account for the matter in accordance with section 42 of the *Legal Profession Regulation 2017*.

Alternatively, you could record a different EFT reference number, eg PEXA23 as the payment/transaction number, but then it would be best practice that the PEXA transaction number be noted in the Reason for payment field.

#### Trust Ledger

Institution: COMMONWEALTH BANK OF AUSTRALIA Account: BOGUS LAW PRACTICE TRUST ACCOUNT Account Number: 064000 BSB: 111222

Matter: 2500014186 Description: Purchase from A & B Jones - Property: 1 Station Street, Springwood

As at: 17/02/2025

Staff Responsible: Jodie Foreman

Client: Mr John Smith & Mrs Jane Smith Address: 101 Main Street SLACKS CREEK Q 4127

#### \* Indicates Entry Date

| Date       | Transaction No.          | Description                                                                                                    |        | Withdrawal   | Deposit      | Balance      |
|------------|--------------------------|----------------------------------------------------------------------------------------------------|--------|--------------|--------------|--------------|
| 03/02/2025 | Receipt 1022             | Received from: MR & MRS J SMITH<br>Reason: SETTLEMENT MONIES                                                     | I      | -            | \$430,000.00 | \$430,000.00 |
| 17/02/2025 | Payment<br>PEXA755354932 | Paid by EFT to:<br>Acc Name: PEXA CLEARING ACCC<br>BSB: 083095<br>Acc No: 946235492<br>Reason: SETTLEMENT MONIES | UNT    | \$423,000.00 |              | \$7,000.00   |
|            |                          |                                                                                                    | Total: | \$423,000.00 | \$430,000.00 | \$7,000.00   |

6. Keep the Settlement Completion Record and the Trust Account Authorisation Record in the order in which the transactions were effected in compliance with section 38(6) of the *Legal Profession Regulation 2017*.